## Dell Precision Tower 5810/7810/7910 e Rack 7910

Guia de Configuração da placa Teradici PCoIP host Dual/Quad

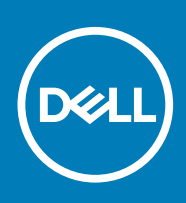

## Configuração de uma placa host PCoIP Dual/ Quad

Esta seção fornece uma visão geral rápido do processo de instalação do driver de host no Dell Precision Tower 5810/7810/7910 e Rack 7910. Para obter mais detalhes, consulte o site de Suporte Teradici.

Instale o software do driver de host PCoIP, a partir de dell.com/support.

NOTA: Você não pode atualizar o software do driver de host PCoIP enquanto uma sessão PCoIP de VMware View estiver ativa entre uma estação de trabalho ou PC host e o cliente VMware View. Isso faz desativar o mouse e o teclado quando o software do driver é removido.

Para fazer a atualização do software do driver de host PCoIP neste tipo de implantação:

· Conecte o host a partir de um client zero

OU

 Atualize o software enquanto estiver conectado no host através de outro protocolo remoto de desktop, por exemplo, o RDP (Remote Desktop Protocol) ou o VNC (Virtual Network Console).

Para instalar o software do driver de host PCoIP em um PC host:

- 1. Faça o download do software do driver de host PCoIP Teradici a partir do software a partir do site de Suporte Teradici.
- 2. Efetue o logon na interface da web administrativa para a placa host.
- 3. No menu Configuração > Função do driver do host, ative a função Driver de host.
- 4. Reinicie o PC host.
- Instale o pacote de software de host PCoIP apropriado para o sistema operacional instalado no PC host. Você pode iniciar o processo de instalação clicando duas vezes no instalador:
  - - 32 bits: PCoipHostSoftware\_x86-v3.3.20.msi (ou posterior)
  - 64 bits: PCoipHostSoftware\_x64-v3.3.20.msi (ou posterior)
  - A tela de boas-vindas aparecerá.
- 6. Clique em Avançar.
- 7. Aceite os termos e condições e clique em Avançar.
- 8. Certifique-se de que o local de instalação está correto e clique em Avançar.
- 9. Clique em Instalar.
  - (i) NOTA: Para o Windows 7, quando o driver estiver instalado, uma caixa de diálogo Segurança do Windows pode ser exibida. Clique em Instalar para continuar com a instalação. Para evitar que esta caixa de diálogo seja exibida no futuro, selecione Sempre confiar em software da Teradici Corporation.
- 10. Se solicitado, reinicie o sistema operacional. Caso contrário, ignore esta etapa.
- 11. Quando reinicializado, o processo de instalação do software do driver de host continua quando o sistema operacional é inicializado. Clique em Instalar para continuar.
- 12. Clique em Concluir para concluir a instalação.

## Como encontrar mais informações e recursos

Consulte os documentos sobre segurança e normalização entregues com seu computador e também a página de conformidade normativa em **www.dell.com/regulatory\_compliance** para obter mais informações sobre:

- Práticas de segurança recomendadas
- Certificação de normalização
- Ergonomia

Consulte **www.dell.com** para obter informações adicionais sobre:

- Garantia
- Termos e condições (apenas para os EUA.)
- Contrato de licença para o usuário final

Informações adicionais sobre o produto estão disponíveis em www.dell.com/support/manuals

**Copyright © 2014 Dell Inc. Todos os direitos reservados.** Esse produto é protegido por leis de direitos autorais e de propriedade intelectual dos EUA e internacionais. Dell™ e o logotipo Dell são marcas comerciais da Dell Inc. nos Estados Unidos e/ou em outras jurisdições. Todas as outras marcas e os nomes aqui mencionados podem ser marcas comerciais de suas respectivas empresas.